## Aardbeien met slagroom

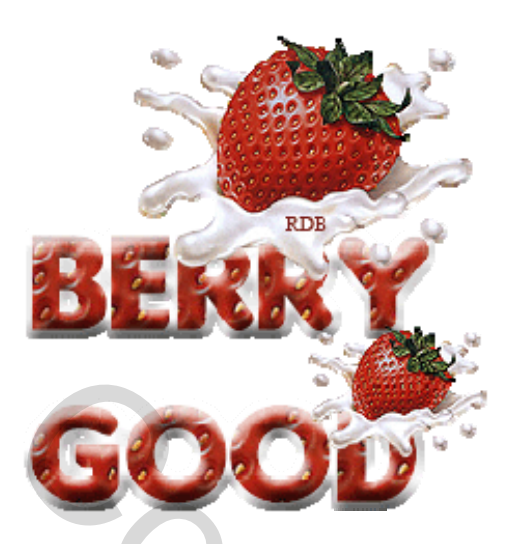

Voor deze les heb je Photoshop CS of hoger nodig.

Denk eraan je werk regelmatig op te slaan als .psd bestand om op veilig te spelen!

Benodigdheden: bijgevoegd

1. Open de "Strawberry Creamy "Tube. Kies menu Afbeelding > Dupliceren en sluit het origineel.

2. Rechthoekig selectiemateriaal kiezen, trek een vierkantje op het rood van d aardbei, Kies Bewerken, patroon definiëren, geef als naam "aardbei" – ok ; Ctrl + D om te deselecteren

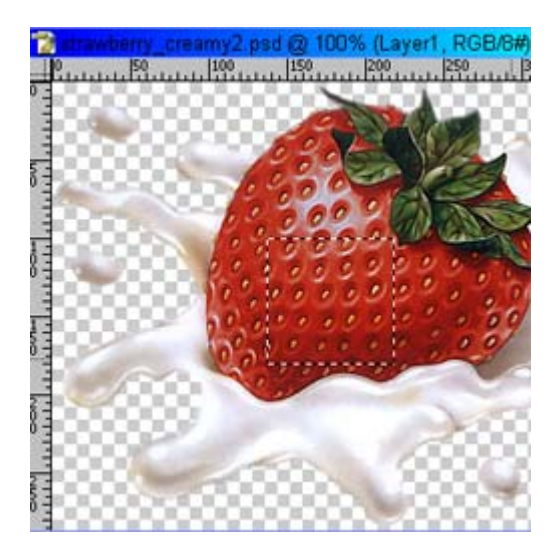

1

|    | Edit Image Layer Selec | - |
|----|------------------------|---|
|    | Undo                   |   |
|    | Step Forward           |   |
|    | Step Backward          |   |
|    | Fade                   |   |
|    | Cut                    |   |
|    | Сору                   |   |
|    | Copy Merged            |   |
|    | Paste                  |   |
| 4  | Paste Into             |   |
|    | Clear                  |   |
|    | Check Spelling         |   |
|    | Find and Replace Text  |   |
|    | Fill                   |   |
|    | Stroke                 |   |
|    | Funn Tunnefourn        |   |
|    | Trepsform              |   |
|    |                        |   |
|    | Define Brush Preset    |   |
|    | Define Pattern         |   |
| 3  | Define Custom Shape    |   |
| 2. |                        |   |

4. Open een nieuw bestand: Bestand > Nieuw. grootte =  $600 \times 600$ , transparant.

| Name:                | Untitled-6  |             |    |
|----------------------|-------------|-------------|----|
| Preset: Custom       |             |             |    |
| Width:               | 600         | pixels      |    |
| Height:              | 600         | pixels      | l. |
| Resolution:          | 72          | pixels/inch | F  |
| Color Mode:          | RGB Color   | 8 bit       | F  |
| Background Contents: | Transparent |             | 5  |

5. Nieuwe laag maken, noem die aardbei.

| 13 | stiop           |        |        |      |        |   |           |
|----|-----------------|--------|--------|------|--------|---|-----------|
|    | Layer           | Select | Filter | View | Window | Н | elp       |
| ,  | New             | /      |        |      |        | ١ | Layer     |
|    | Duplicate Layer |        |        |      |        |   | Backgroun |

6. Tekst gereedschap aanklikken (T). Je kan hier met het lettertype "Insaniburger with Cheese" werken, maar dat moet vooraf geïnstalleerd zijn of open staan, of neem by arial Black 72 pt.

| Insaniburger with | Normal | 72 pt | • 8 |
|-------------------|--------|-------|-----|
|-------------------|--------|-------|-----|

7. Met de voorgrondkleur op wit typ je de tekst.

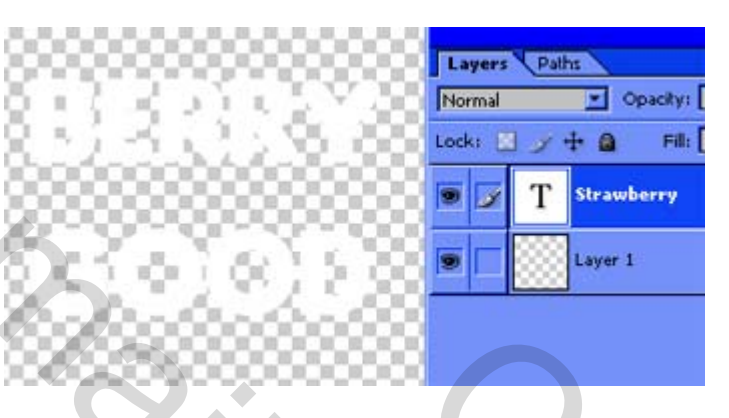

- 8. Onderste laag aanklikken.
- 9. CTRL toets vasthouden en klikken op de tekstlaag. Zo wordt de tekst geselecteerd.

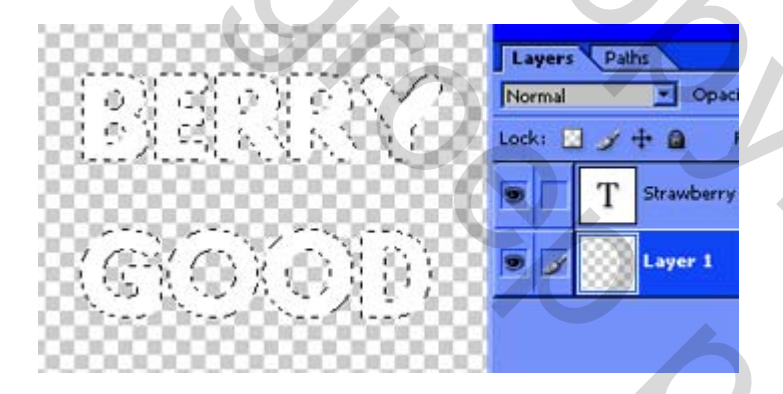

10. Kies menu Selecteren > Bewerken > Vergroten. Vergroot met 3 pixels.

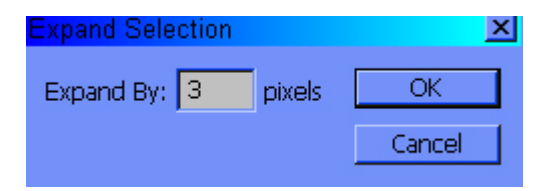

11. Vergewis je ervan dat je onderste laag nog steeds actief is en vul de selectie met wit.

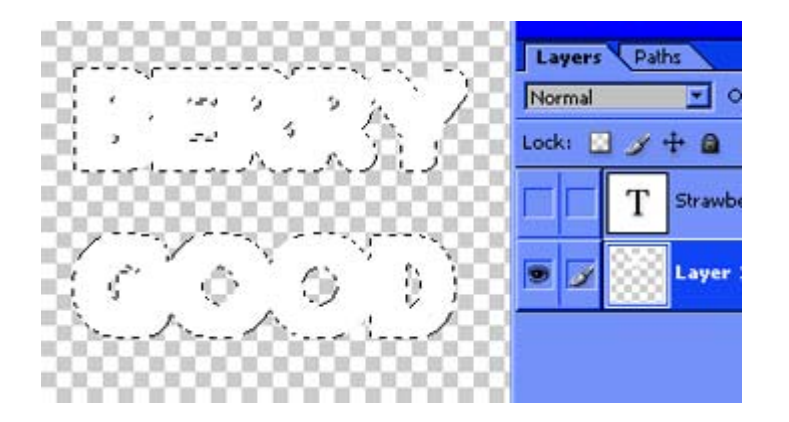

12. Dubbelklik op de onderste laag, vink Schuine kant en reliëf aan, schuine kant binnen, vloeiend, diepte =301, Richting = Op, Grootte = 5, Zachter maken = 6, hoek = -79 (negatief), Hoogte = 38, GlansContour – kleine driehoekje openen en contouren aanklikken (helling afdalend, zie hieronder)

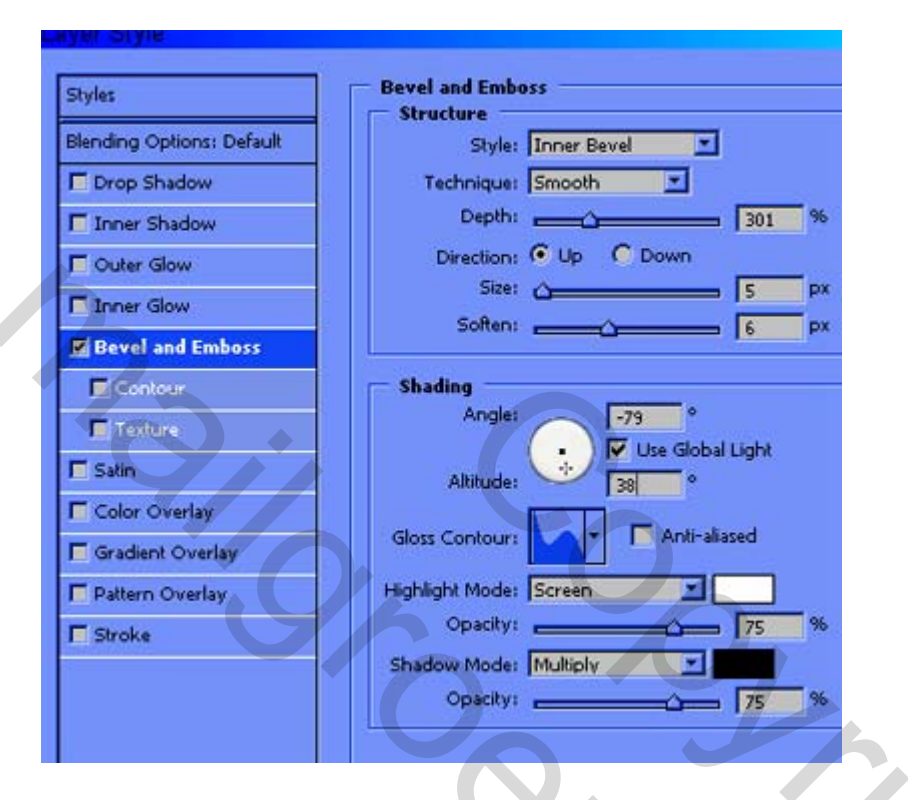

13. Ctrl + klik op tekstlaag bovenaan om de tekst opnieuw te selecteren.

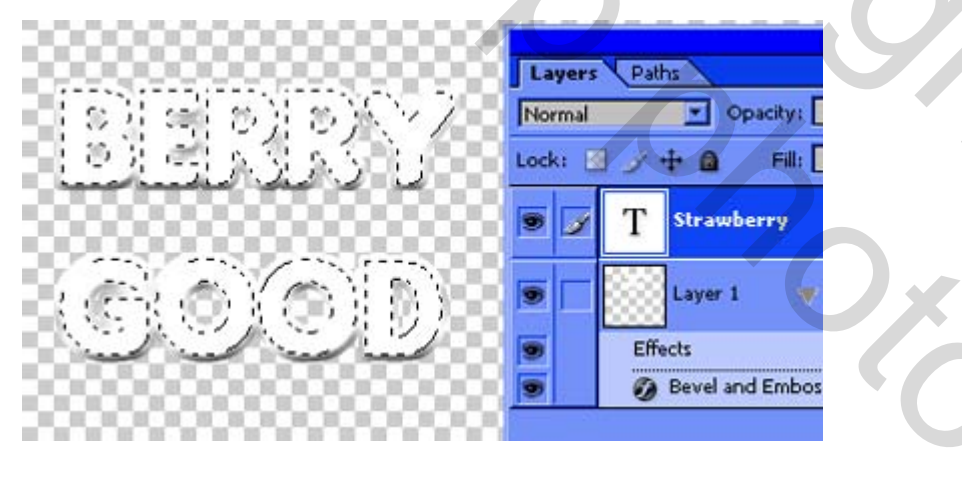

14. Klik rechts op de tekstlaag en kies "Laag omzetten naar pixels".

1

| Layers<br>Normal | Pat    | opacity: 10                     | 096                                  |  |
|------------------|--------|---------------------------------|--------------------------------------|--|
| Lock:            | ر<br>T | Strawberry                      |                                      |  |
| 9                |        | Layer 1 🛛 🔻                     | Layer Properties<br>Blending Options |  |
| 9                | Eff    | Duplicate Layer<br>Delete Layer |                                      |  |
| 5                |        | Layer via Copy<br>Layer via Cut |                                      |  |
|                  |        |                                 | Enable Layer Ma                      |  |
|                  |        |                                 | Rasterize Layer                      |  |
|                  |        |                                 | Copy Layer Styl                      |  |

15. Ga naar menu, Bewerken > Vullen.

| Edit Image Layer S  |  |
|---------------------|--|
| Undo                |  |
| Step Forward        |  |
| Step Backward       |  |
| Fade                |  |
| . Cut               |  |
| Сору                |  |
| Copy Merged         |  |
| Paste               |  |
| Paste Into          |  |
| Clear               |  |
| Check Spelling      |  |
| Find and Replace Te |  |
| -                   |  |
| Churchen            |  |
| Stroke              |  |

16. Bij gebruik kies je voor "Patroon", ga op zoek naar het aarbeienpatroon, is normaal het laatste patroon van de lijst, klik Ok. Nu zijn de letters gevuld met het aardbeienpatroon.

| F | ill           |        |        |      |                   |      | ×      |
|---|---------------|--------|--------|------|-------------------|------|--------|
|   | – Contents –  |        |        |      | <br>_             |      | $\sim$ |
|   | Use           | : Patt | ern    |      | -                 | Can  |        |
|   |               | Custor | n Patt | tern |                   | Cari | Cer    |
|   |               |        |        |      | ~                 |      | - ~    |
|   | - Blending    |        |        |      |                   |      |        |
|   | Modi          |        |        | 龖    | 33 <b>3</b> 393)) |      |        |
|   | Opacit        |        | -      |      |                   | 1993 |        |
|   | 🔽 Preserve Tr |        |        |      | 1229              |      |        |
|   |               |        |        |      |                   |      | -      |
|   |               |        |        |      |                   |      |        |

17. Dubbelklik op die tekstlaag, kies schuine kant en reliëf: Schuine kant binnen, vloeiend, diepte = 291, Richting = Op, Grootte = 9, Zachter maken = 6, Hoek = - 79 (negatief), Hoogte = 38, Glans Contour= Helling dalend. Deselecteren

| Styles                    | Bevel and Emboss<br>Structure                          |
|---------------------------|--------------------------------------------------------|
| Blending Options: Default | Style: Inner Bevel                                     |
| Drop Shadow               | Technique: Smooth                                      |
| T Inner Shadow            | Depthi 291 %                                           |
| Outer Glow                | Direction: O Up O Down                                 |
| Inner Glow                | Sizet e                                                |
| Bevel and Emboss          | Soften:                                                |
| Contour                   | Shading                                                |
| Texture                   | Angle: -79                                             |
| 🗖 Satin                   | Use Global Light                                       |
| Color Overlay             | Altitude: 38                                           |
| Gradient Overlay          | Gloss Contour: 🔽 🖛 Anti-aliased                        |
| Pattern Overlav           | Highlight Mode: Screen                                 |
| Stroke                    | Opacity: 75 %                                          |
|                           | Shadow Mode: Multiply                                  |
|                           | Opacity: 75 %                                          |
|                           |                                                        |
|                           |                                                        |
| . Open de "Strawber       | ry Creamy" tube opnieuw (misschien staat ze nog open). |
| ak de tube op je werk     | als bovenste laag.                                     |
|                           |                                                        |
|                           |                                                        |
|                           |                                                        |
|                           |                                                        |

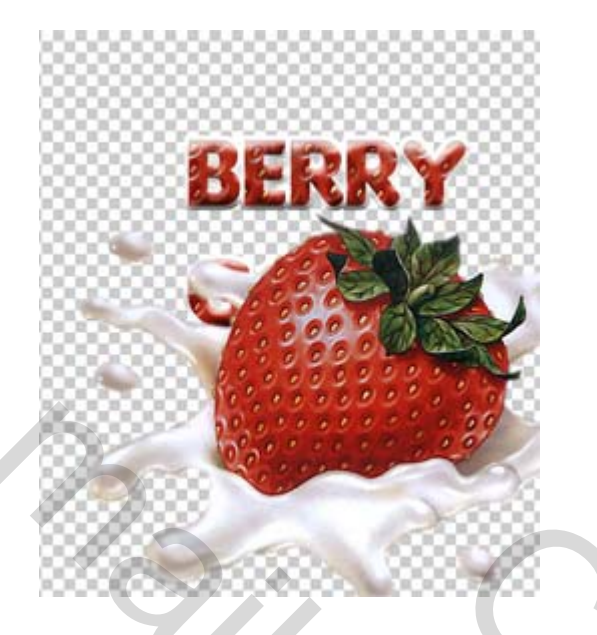

19. Indien te groot, schaal dan de aardbei: Bewerken > Transformatie > Schalen. Je kan het kettingske bovenaan aanklikken om de verhoudingen te behouden, ofwel shift en de hoekgrepen induwen om de aardbei wat kleiner te maken. Enteren om te bevestigen. Met verplaatsgereedschap kan je de aardbei verzetten.

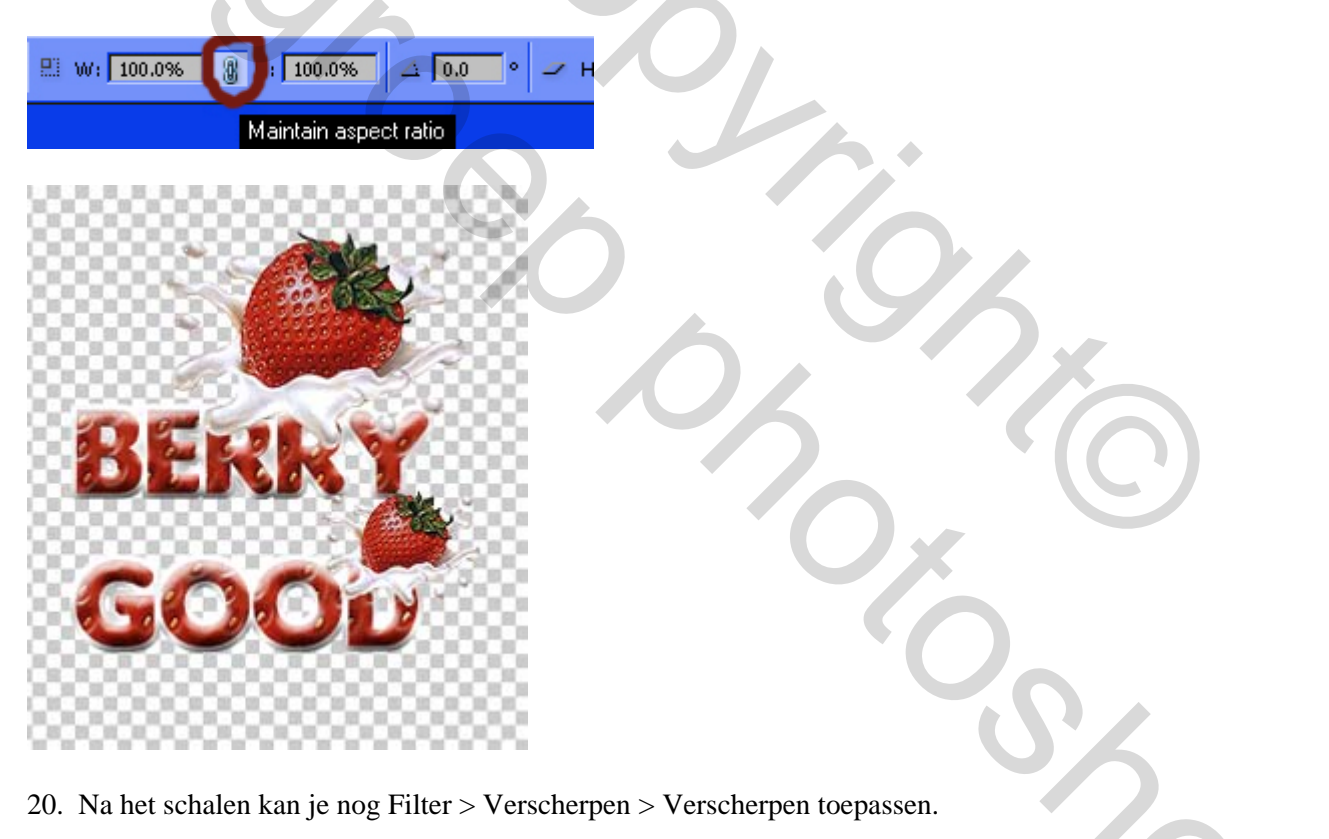

| ilter View Window Help         |                |
|--------------------------------|----------------|
| Last Filter Ctrl+F             | 8 8 3          |
| Extract Alt+Ctrl+X             |                |
| Filter Gallery                 |                |
| Liquify Shift+Ctrl+X           |                |
| Pattern Maker Alt+Shift+Ctrl+X | 300            |
| Artistic                       | 8333           |
| Blur                           | 0000           |
| Brush Strokes                  |                |
| Distort •                      | 100            |
| Noise                          | 3666           |
| Pixelate                       | ACC CONTRACTOR |
| Render                         | and the second |
| Sharpen 🕨                      | Sharpen        |
| Sketch                         | Sharpen B      |

21. Dupliceer de laag met de aardbei.

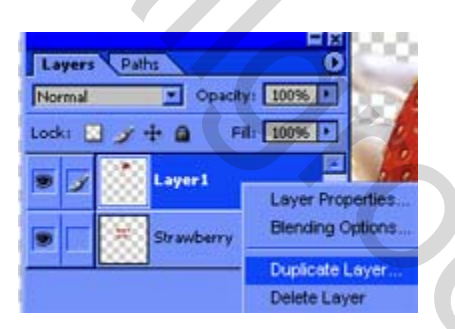

22. Je kan deze aardbei opnieuw schalen, verplaatsen en verscherpen!

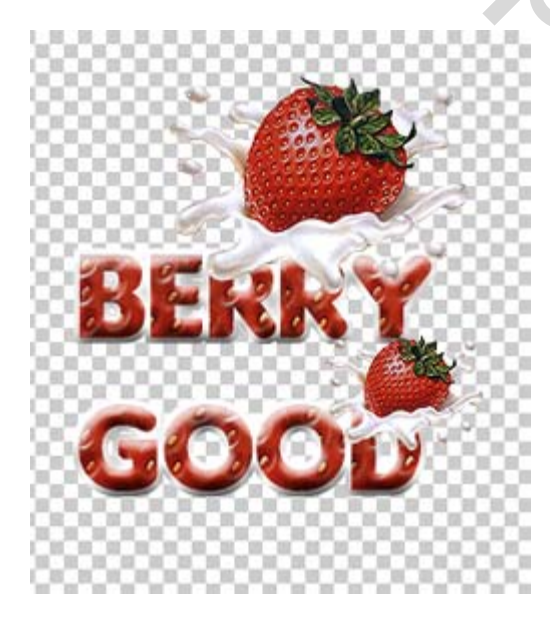

23. Je kan nog een onderste laag bijvoegen, vullen met kleur of een andere achtergrond, randje errond, dus verder afwerken naar eigen goesting.

24. Tevreden met alles? Ga naar menu, Laag > Verenigen zichtbaar

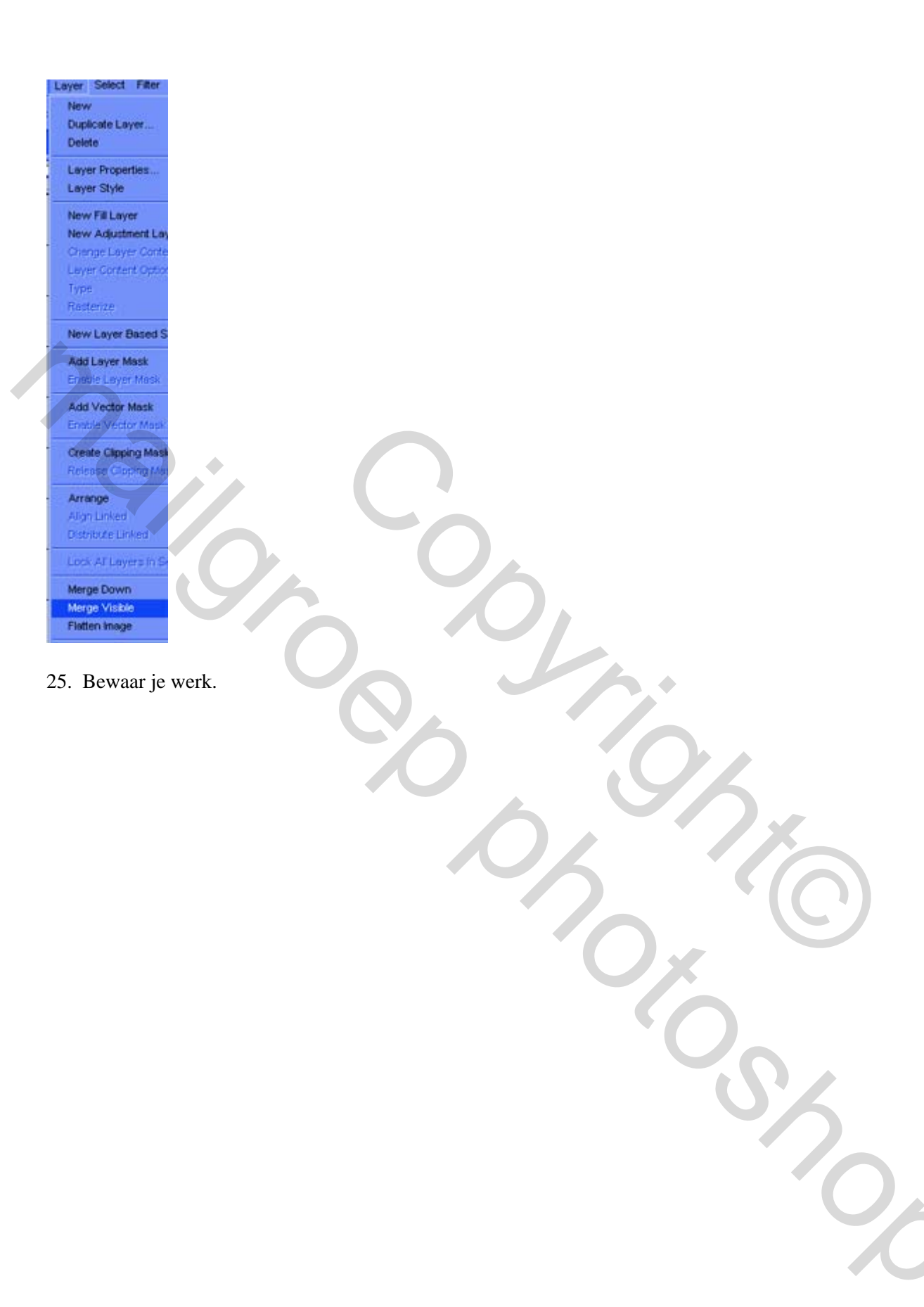